## Rexistro inicial na nova aplicación de Xogade.

Rexistren a entidade e a un responsable (esta persoa poderá despois crear máis usuarios persoais se o precisan). Para isto deben entrar en <u>https://inscricion-xogade.xunta.gal</u> e premer no botón Solicitar rexistro

| ← → C ☆ https://inscricion-xogade.xunta.gal                                                                                                    | · · · · · · · · · · · · · · · · · · ·                                                                                                    |
|----------------------------------------------------------------------------------------------------|----------------------------------------------------------------------------------------------------|
| NORS GREESS DEPORTING ON DEACE ECCULAR                                                                                                    | Galego   Castelán                                                                                                    |
| Para acceder ao Programa Xogade debe rexistrarse. Se xa ten un rexistro feito prema en Acceder para identicarse na piatas, tra CAS. Se non o ten prema en Solicitar rexistro.         Acceder       Solicitar rexistro         Recuperar contrasinal | <ul> <li>Condicións de uso do seguro de Xogade</li> <li>A aseguradora non asumirá os gastos por un uso erróneo desta póliza.</li> <li>Farán a comunicación de accidente (vía web ou teléfono) antes de acudir a un centro concertado, salvo casos de unxencia vital.</li> <li>Deben presentar documentración identificativa.</li> <li>A entidade responsable ten que certificar o accidente antes de 7 días.</li> <li>Responsables legais da persoa lesionada deberán autorizar a xestión de datos</li> </ul> |
| Información                                                                                                    | Programa Xogade 2020-21                                                                                                    |
| Mutualidade deportiva                                                                                                    | XOGOS GALEGOS DEPORTIVOS en idade escolar                                                                                                    |

Cubran todos os campos requiridos (da entidade e do responsable principal) e prema no botón Solicitar rexistro

|                                                                                                    | Solicitude de rexistro                                                                                                    |
|----------------------------------------------------------------------------------------------------|----------------------------------------------------------------------------------------------------|
| lara solicitar a participación da entidade no Programa Xogade, a per<br>Inha vez validada a solicitude, a aplicación enviará unha notificación | rsoa representante/responsable da entidade debe cubrir todos os campos do formulario que se atopa baixo estas liñas e premer o botón Solicitar rexistro.<br>n ao correo electrónico coas instrucións de acceso. |
| Entidade                                                                                                    | Responsable                                                                                                    |
| ipo de entidade                                                                                                    | Nome e apelidos                                                                                                    |
|                                                                                                    | ×                                                                                                    |
| lome da entidade                                                                                                    |                                                                                                    |
|                                                                                                    |                                                                                                    |
| ЯF                                                                                                    | no electrónico                                                                                                    |
|                                                                                                    |                                                                                                    |
| Concello                                                                                                    | Confirmar correo electrónico                                                                                                    |
|                                                                                                    |                                                                                                    |
| Correo electrónico                                                                                                    | Teléfono                                                                                                    |
|                                                                                                    |                                                                                                    |
| confirmar correo electrónico                                                                                                    | Información sobre a profección de datos persoais                                                                                                    |
|                                                                                                    |                                                                                                    |
| eléfono                                                                                                    | Responsable do tratamento: Xunta de Galicia – Avencia para a modernizacion tecnoloxica de Galicia (Amtega).<br>Finalidades do tratamento: Xestionar a súa petición de alta de usuario da aplicación XOGADE.     |
|                                                                                                    | Lexitimación para o tratamento: O cumprimento dunha misión en interese público ou no exercicio de poderes públicos (Lei                                                                                         |
|                                                                                                    | Sizo 12, do 2 de aon, do depone de Galicia).<br>Destinatarios dos datos: Secretaría Xeral para o Deporte e as servizos provinciais no seu ámbito competencial para a                                            |
| Solicitar rexistro                                                                                                    | aprobación/validación do acceso solicitado.                                                                                                    |

No campo Tipo de Entidade ten un menú despregable no que debe escoller unha opción entre as seguintes:

- 12 tipos de centros educativos
- Asociación de Nais e Pais de Alumnado (ANPA)
- Escola Deportiva Municipal ou Concello (EDM-Concello)
- Club, agrupación deportiva, sociedade deportiva etc. (Entidade deportiva)
- Se ningunha se lle axusta consúltenos ou marque Outros.

Chegará aos correos electrónicos da entidade e do responsable un correo cos datos achegados:

| AMTEGA <noresponder@x<br>para</noresponder@x<br> | :unta.gal>         |             |   |        | ☆ ♠                 |
|--------------------------------------------------|--------------------|-------------|---|--------|---------------------|
| GALEGO                                           |                    |             | 2 | Coarde | XUNTA<br>DE GALICIA |
| Datos da solic                                   | itude de rexistro  |             |   |        |                     |
| Datos do respo                                   | onsable            |             |   |        |                     |
| Nome e Apelidos:                                 | NIF/NIE: Correo el | lectrónico: |   |        |                     |
| Datos da entid                                   | ade                |             |   |        |                     |
|                                                  |                    |             |   |        |                     |

## Ao correo do responsable chegarán os seguintes correos:

| 1) |                                                                                                    |                |            |   |
|----|----------------------------------------------------------------------------------------------------|----------------|------------|---|
|    | Xogade Activación da conta de usuario 🔉 Recibidos x                                                                                                    |                | Ð          | Ø |
|    | AMTEGA <noresponder@xunta.gal> para</noresponder@xunta.gal>                                                                                                    | \$             | *          | : |
|    | C GALEGO                                                                                                    | XUNTA<br>DE GA | a<br>Licia | _ |
|    | Foi activada a túa conta de Xogade.<br>Podes acceder indicando no campo usuario o teu enderezo de correo electrónico <b>enderezo de correo</b><br>En breve recibirás un aviso do sistema de usuarios da Xunta para establecer o teu contrasinal de acceso.                                                                                                    |                |            |   |
|    | Responder Reenviar                                                                                                    |                |            |   |
| 2) | Benvido/a. Xa dispón da súa conta de usuario/a para o acceso aos servizos da Xunta de Galicia                                                                                                    |                | ē          | Ľ |
| •  | Caixa de entrada x nonresponder <nonresponder@xunta.gal> para</nonresponder@xunta.gal>                                                                                                    | \$             | 4          | : |
|    | Bo día,<br>O seu usuario para o uso nas aplicacións da Xunta de Galicia foi dado de alta co identificador <b>encierezo</b><br>Debe facer un cambio no contrasinal empregando o formulario que atopará na seguinte páxina web:<br><u>https://contausuario-externo.xunta.gal/auth/realms/externos/login-actions/reset-credentials</u><br>Este correo foi xerado automaticamente, polo que non responda a este enderezo.<br>Nota: ante calquera problema pode poñerse en contacto co teléfono de atención ao cidadán 012. |                |            |   |
|    | Un saúdo.                                                                                                    |                |            |   |

Prema no enlace para conseguir un contrasinal asociado á conta de correo.

Se ten un correo xunta.gal ou edu.xunta.gal estes pasos non son necesarios, siga na páxina 5.

Verá a seguinte pantalla, na que deberá escribir a súa conta de correo e premer o botón enviar.

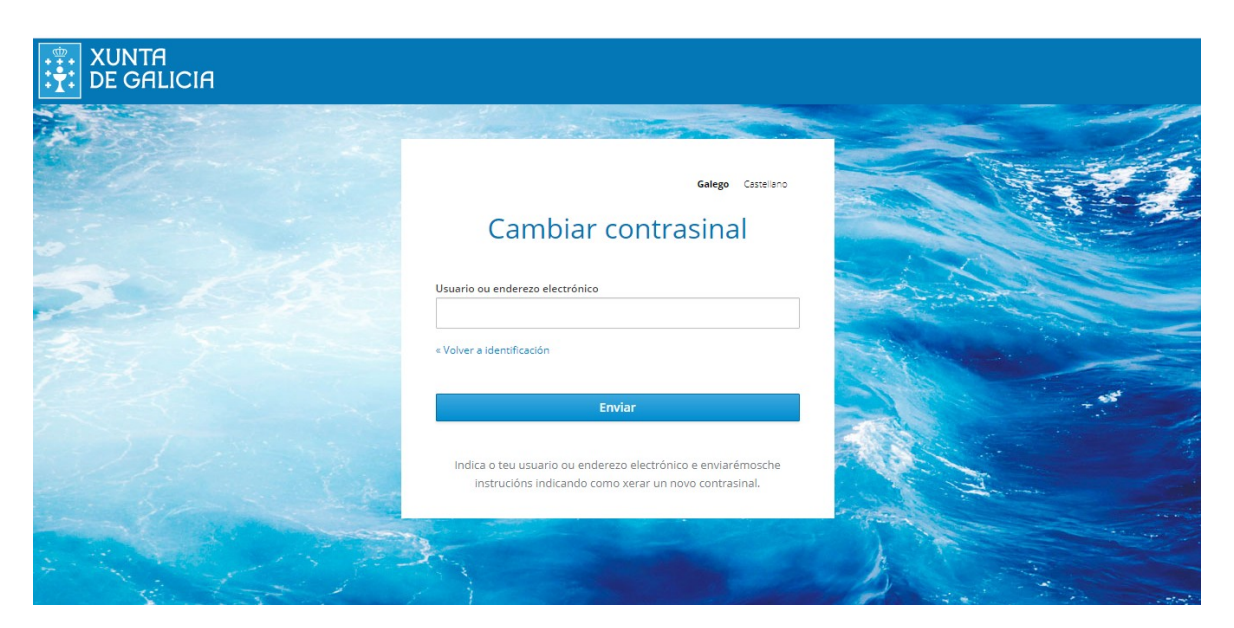

Aparecerá a seguinte mensaxe:

|                              | Galego Castellano                     |
|------------------------------|---------------------------------------|
| Inici                        | ar sesión                             |
| En breve deberás reci        | bir unha mensaxe con máis instrucións |
| Usuario ou enderezo electrón | lico                                  |
|                              |                                       |
| Contrasinal                  |                                       |
|                              |                                       |
|                              | niciar sesión                         |
|                              | niciar sesión                         |

O proceso continuará só cando os **servizos provinciais acepten e activen o seu usuario** na aplicación. Isto farase a primeira hora de cada día.

Chegará ao seu correo a seguinte mensaxe cun **enlace** que **caduca aos 5 minutos.** Se lle caduca volvería ao principio desta páxina. (e como o seu usuario xa está activado será directo)

|   | Reiniciar contrasinal Catxa de entrada x                                                                                                    |                                                                                                    |                  | •              | Ø              |
|---|----------------------------------------------------------------------------------------------------|----------------------------------------------------------------------------------------------------|------------------|----------------|----------------|
| • | [Amtega] Conta de usuarios externos <nonresponder@xunta.gal> 12<br/>para min →</nonresponder@xunta.gal>                                                                                                    | 2:09, 9 de xuño de 2021                                                                                                    | \$               | 6              | :              |
|   | Bo día!                                                                                                    |                                                                                                    |                  |                |                |
|   | Solicitouse cambiar o contrasinal da súa conta de usuario/a da Xunta de Galicia. Se non quere cambiar o contrasinal da súa conta, ignore esta mens                                                                                                    | saxe e non se realizará ni                                                                                                    | ngún cai         | nbio.          |                |
|   | Faga clic na ligazón seguinte para cambiar o contrasinal:                                                                                                    |                                                                                                    |                  |                |                |
|   | https://contausuario-externo.xunta.gal/auth/realms/externos/login-actions/action-token?key=ey_lhbGciOiJIUz11NIIsinR5cClgOiAiSIdUIiwia2likiA6iCl0/<br>MS03MDY0LTQyMTYtYTU1Ny05OTc2MziiOTUyMikifQ.eyJqdGkiOiI3ZjU0Y2UwZi05MzRiLTQyNGQtODE0NC0zYzdjZWZhYmZhMiYiLCJIeHAiOjE2<br>I6MCwiaWF0IjoxNijzMijMzMzk1LCJpc3MiOiJodHRwczovL2NvbnRhdXN1YXJgby1leHRicm5vLnh1bnRhLmdhbC9hdXRoL3JIYWxtcy9leHRicm5vcyls<br>cmlvLWV4dGVybm8ueHVudGEu2ZFsL2F1dGgvcmVhbG1zL2V4dGVybm9zliwic3Vij0M2o5MiEzZjEIYZM1Y00Nijo1LThhN2liZVVUXY2ZhNTU4M2F<br>MiLCJhenAiOIJhY2NvdW50Iiwibm9uY2UiOiI3ZjU0Y2UwZi05MzRiLTQyNGQtODE0NC0zYzdjZWZhYmZhMiYiLCJincJiklgiiNGJIMzJmNTMtZWUYYy<br>Y4LWE1MiMtMTZhNWJINJM3NmM1LmpUdHFV0VhOYXUULU4YzJiZTA3JWixNzMtNDpg2YS04ZDM3LWU10WM0MmYxZYXYSIsImFzaWQiOi0Y<br>YjLTQ3ZjqfYTUyMy0xNmE1Ymi2Mzc2YzUuaIR0cVVtaE5hdTQuNThjMmJIMDctYjE3My00ODZhLThkMzctZTU5YzQyZjFmNjFhin0.r8Cq1Bw7kAQivi<br>PqfIDuY9lkNqM&execution=3e068bfb-9b35-4f1a-a902-8df77d2e504b&client_id=account&tab_id=jTtqUmhNau4 | OTgwNTBk<br>2MjMyMzM2OTUsIm5iZi<br>sImF1ZCl6Imh0dHBzOl8v<br>3diwidH1WjoicmVzZXQtY3<br>00N2<br>mUzMmY1My1IZT<br>rDBKXrDNRZTzk6y18 | Y29udG<br>JIZGVu | F1c3\<br>IGIhb | <u>/h</u><br>H |
|   | Esta ligazón expirará en 5 minutos. Se o enlace anterior xa non fose válido repita o proceso empregando:                                                                                                    |                                                                                                    |                  |                |                |
|   | https://contausuario-externo.xunta.gal/auth/realms/externos/login-actions/reset-credentials                                                                                                    |                                                                                                    |                  |                |                |
|   | Este correo foi xerado automáticamente non responda a este enderezo.                                                                                                    |                                                                                                    |                  |                |                |
|   | En caso de precisar axuda contacte coa persoa responsable do seu servizo.                                                                                                    |                                                                                                    |                  |                |                |
|   | Lin saúdo                                                                                                    |                                                                                                    |                  |                |                |

Aquí deberá escribir un contrasinal dúas veces e premer en enviar

| Modific              | ación de contrasina                              |
|----------------------|--------------------------------------------------|
| wounce               | acion de contrasina                              |
| A Tes que cam        | piar o teu contrasinal para activar a túa conta. |
|                      |                                                  |
| Novo contrasinal     |                                                  |
| Confirma o contrasin | al                                               |
| contra o contra sin  | ui                                               |
|                      |                                                  |
|                      |                                                  |
|                      | Enviar                                           |

Aparecerá esta pantalla na que verá os datos asignados. Pode volver cambiar o contrasinal no menú da esquerda se quere. Cando estea conforme co contrasinal debe premer en saír.

| XUNTA                                 |                     | Galego Castellanc |
|---------------------------------------|---------------------|-------------------|
| Conta >                               | Información persoal | Para rematar      |
| Contrasinal<br>Rexistro               | Usuario             |                   |
| Para cambiar o<br>contrasinal de novo | electrónico Nome    |                   |
|                                       | Apelidos            |                   |

Agora xa pode ir a Xogade (<u>https://inscricion-xogade.xunta.gal</u>) e premer no botón Acceder.

| $\leftrightarrow \rightarrow c$ | C 🏠 https://inscricion-xogade.xunta.gal                                                                                                    | © ☆                                                                                                    |
|---------------------------------|----------------------------------------------------------------------------------------------------|----------------------------------------------------------------------------------------------------|
|                                 | KOGOS GRILEGIS DEPONTEVIOS EN ZENDE ESCOLIPI                                                                                                    | Galego Castelán<br>XUNTA<br>DE GALICIA                                                                                                    |
| (                               | PROGRAMAS DEPORTIVOS         Para acceder ao Programa Xogade debe rexistrarse. Se xa ten un rexistro feito prema en acceder ao Programa Xogade debe rexistrarse. Se xa ten un rexistro feito prema en Solicitar rexistro.         Acceder       Solicitar rexistro         Recuperar contrasinal | <ul> <li>Condicións de uso do seguro de Xogade</li> <li>A aseguradora non asumirá os gastos por un uso erróneo desta póliza.</li> <li>Farán a comunicación de accidente (vía web ou teléfono) antes de acudir a un centro concertado, salvo casos de urxencia vital.</li> <li>Deben presentar documentación identificativa.</li> <li>A entidade responsable ten que certificar o accidente antes de 7 días.</li> <li>Responsables legais da persoa lesionada deberán autorizar a xestión de datos</li> </ul> |
|                                 | — Información —                                                                                                    | Programa Xogade 2020-21                                                                                                    |
|                                 | Mutualidade deportiva                                                                                                    | XOGOS GALEGOS DEPORTIVOS en idade escolar                                                                                                    |
|                                 | Identifíquese                                                                                                    |                                                                                                    |
| -                               |                                                                                                    |                                                                                                    |
|                                 |                                                                                                    |                                                                                                    |
|                                 | Entrar<br>Ou entre con certificado dixital<br>Entrar                                                                                                    | XUNTA<br>DE GALICIA           Servizo prestado pola Presidencia da Xunta de Galicia<br>Axencia para a Modernización Tecnolóxica de Galicia (Arntega)                                                                                                    |

No primeiro campo seleccione:

- Usuario XUNTA se ten un correo rematado en xunta.gal ou edu.xunta.gal e empregue o seu enderezo e contrasinal habitual para esa conta de correo.

- Usuario EXTERNOS se ten calquera outro correo e vén de facer os trámites descritos nas páxinas anteriores e empregue eses datos.

O usuario/a é a conta de correo completa.

E prema en Entrar.

## Identifíquese

| Usuario XUNTA    |   |
|------------------|---|
|                  | Q |
| Usuario XUNTA    |   |
| Usuario EXTERNOS |   |
|                  |   |

Entrar